# INSTRUÇÕES PARA AGENDAMENTO E EMISSÃO DO CERTIFICADO DIGITAL

## PASSO 01

Para iniciar o processo de certificação digital, você de ter:

- 1- Aberto um chamado em nossa central de serviços, f- 3181-0001;
- Recebido um e-mail da setic com o ofício (carta de autorização) e link para agendamento;
- 3- Um documento oficial válido com foto, pode ser a CNH ou RG. Caso tenha havido alteração de nome, pedimos especial atenção aos documentos. todos deverão estar conforme a grafia atual, caso haja divergência, deverá ser fornecido, também, o documento que originou a alteração (certidão de casamento, averbação de divórcio etc).

Obs: Não é necessário levar cópias dos documentos.

## PASSO 02

Verificar o recebimento, através do e-mail funcional, da mensagem com o assunto **"Emissão do Certificado Digital"** e remetente, <u>setic.diat.ugtc@tjpe.jus.br</u>, conforme figura abaixo.

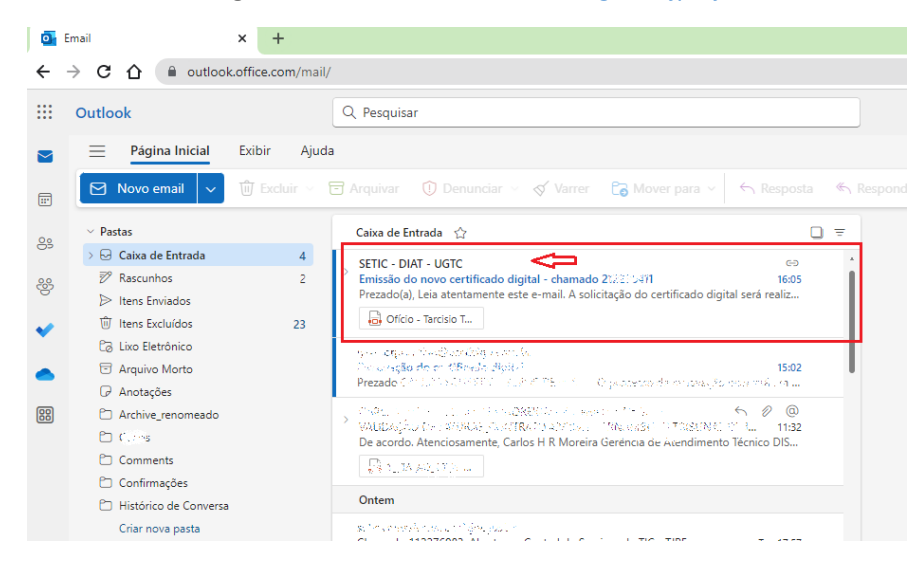

## PASSO 03

Abrir o e-mail "Solicitação de EMISSÃO de Certificado Digital". Este e-mail contém as instruções para o preenchimento do cadastro no site da Certisign, empresa certificadora, e um link para iniciar o preenchimento deste cadastro e posterior emissão do certificado digital.

| Emissão do novo certificado digital - chamado 212276411                                                                                                    |  |  |  |  |
|----------------------------------------------------------------------------------------------------|--|--|--|--|
| Atenção                                                                                                    |  |  |  |  |
| 1 - O campo e-mail do cadastro deve ser preenchido com o e-mail institucional do TJPE: e-mailfuncional@tjpe.jus.br                                                                                                    |  |  |  |  |
| 2- Ao preencher o campo login no cadastro, colocar: login_de_rede@tipe.gov.br                                                                                                    |  |  |  |  |
| 3- Durante o agendamento, opte preferencialmente pelo atendimento presencial. Caso opte pelo atendimento por videoconferência, fique atenta<br>ao seu e-mail funcional e siga exatamente as instruções fornecidas pela Certisign,                                                                                                    |  |  |  |  |
| 4 - V.Sa. deverá estar com seu token em mãos ao comparecer à agencia. Solicite que o atendente exclua o certificado expirado do seu<br>token, para que não haja problemas de acesso ao PJE.                                                                                                    |  |  |  |  |
| 5- O oficio e os demais documentos devem ser apresentados durante o atendimento presencial, a ser realizado numa agência da Certisign, em<br>data e horário escolhida por V.Sa.                                                                                                    |  |  |  |  |
| 6 - Durante o atendimento presencial na agência da Certisign, você pode optar por manter as mesmas senhas PIN e PUK. Será enviada para seu<br>e-mail funcional uma senha de revogação, que deverá ser utilizada em casos de extravio, dano ou bloqueio definitivo do certificado. Anote e<br>guarde suas senhas em local seguro.                                                                                                    |  |  |  |  |
| 7 - Caso tenha havido alteração de nome, pedimos especial atenção aos documentos. todos deverão estar conforme a grafia atual, casc<br>haja divergência, deverá ser fornecido, também, o documento que originou a alteração (certidão de casamento, averbação de divórcio<br>etc)                                                                                                    |  |  |  |  |
| Clique no link abaixo para iniciar o preenchimento do cadastro de solicitação.                                                                                                    |  |  |  |  |
| ATENÇÃO: Este link é válido para apenas uma (1) solicitação.                                                                                                    |  |  |  |  |
| https://gestaoar.certisign.com.br/GestaoAR/cliente/produto/inicio/garcorp?<br>gcmail=DE6F3A43867E38D288E5C2EAAAA45854ED58EA5C&produto=ACJIA3PFSCHV2&grupo=PTJPE&cliente_AR=AR_JUS&origem=1                                                                                                    |  |  |  |  |
| *ATENÇÃO - após a emissão do certificado digital será necessário excluir a cópia do certificado antigo do seu computador, clique <u>AQUI</u> para<br>ver como fazer, caso precise de ajuda por favor abrir um chamado em nossa central de serviços através do número 3181-0001                                                                                                    |  |  |  |  |
| Mensagem com valor de comunicação oficial. Resolução TJPE nº 277, de 22.12.2009 (DOPJ 21.01.2010): Art. 1º. Fica instituída a conta de<br>endereço eletrônico funcional como meio preferencial para a comunicação interna de normas, noticias, avisos e orientações entre órgão e<br>agentes deste Tribunial de Justiça. Art. 2º. A comunicações por correio eletrônico entre serventias, secretarias de órgãos julgadores e demais<br>Órgãos do Poder Judiciário Estadual terão o mesmo efeito das entregues pessoalmente. |  |  |  |  |
|                                                                                                    |  |  |  |  |

Ao clicar no link, será aberta a página para início do cadastro. No primeiro campo o usuário deverá digitar seu cpf e **marcar** a caixa *Não sou um robô*.

| 1 Verificação 🔪 🙎  | Dados Pessoais 》 ③ Inf. Certificado 》 🔕 Sucesso                     |  |
|--------------------|---------------------------------------------------------------------|--|
| Preencha os campos | com os dados do titular do Certificado Digital e clique em avançar. |  |
|                    |                                                                     |  |
| CPF:               |                                                                     |  |
|                    | Vião sou um robô                                                    |  |

\*\*Clique em "Avançar" para continuar.

Caso você nunca tenha feito o cadastro na Certisign, será exibida a tela do Passo 5, logo abaixo:

Os campos referentes aos números de telefone devem ser preenchidos com o respectivo DDD.

Os campos "Cidade" e "Estado" devem ser preenchidos de acordo com as informações contidas no título.

| CERTISIGN                                                                                           | SAC - São Paulo: 11<br>Demais localidades: 330<br>Horário de atendimento: seg à se                                                                | 3478-94<br>D-789-23<br>x:8hàs 2 |
|----------------------------------------------------------------------------------------------------|----------------------------------------------------------------------------------------------------|---------------------------------|
| A sua identidade na rede                                                                            |                                                                                                    | 🕜 Supa                          |
| Verificação > 2 Da<br>Preencha os campos ab<br>Fodos os campos com asterisu<br>Cancelar esta edição | ados Pessoais 🔰 🚳 Inf. Certificado 》 🚳 Sucesso<br>naixo e clique no botão "Avançar" para continuar.<br>co ( * ) são de preenchimento obrigatório. |                                 |
| Certificado:                                                                                        | Cert-JUS Institucional Pessoa Física Tipo A3 somente certificado Validade de 3 anos                                                               |                                 |
| Nome:                                                                                               | •                                                                                                    |                                 |
| Cpf:                                                                                                | * 64043835515                                                                                                    |                                 |
| Data de Nascimento:                                                                                 | *                                                                                                    |                                 |
| Número do RG:                                                                                       |                                                                                                    |                                 |
| Órgão Emissor:                                                                                      |                                                                                                    |                                 |
| UF:                                                                                                 |                                                                                                    |                                 |
| Celular:                                                                                            | * Digitar o número com o DDD                                                                                                    |                                 |
| Telefone:                                                                                           | *                                                                                                    |                                 |
| Profissão:                                                                                          | *                                                                                                    |                                 |
| Título de Eleitor:                                                                                  | *                                                                                                    |                                 |
| Zona Eleitoral:                                                                                     | *                                                                                                    |                                 |
| Secão:                                                                                              | *                                                                                                    |                                 |
| Cidada                                                                                              | *                                                                                                    |                                 |
| Estados                                                                                             |                                                                                                    |                                 |
| PIS/PASEP:                                                                                          | Estado onde vota.                                                                                                    |                                 |
| 1 seyl Beer i                                                                                       | Estes dois campos não                                                                                                    |                                 |
|                                                                                                    |                                                                                                    |                                 |

\*\*Clique em "Avançar" para continuar.

Caso você já tenha emitido algum certificado na Certisign, será exibida a tela abaixo, clique em Avançar para continuar:

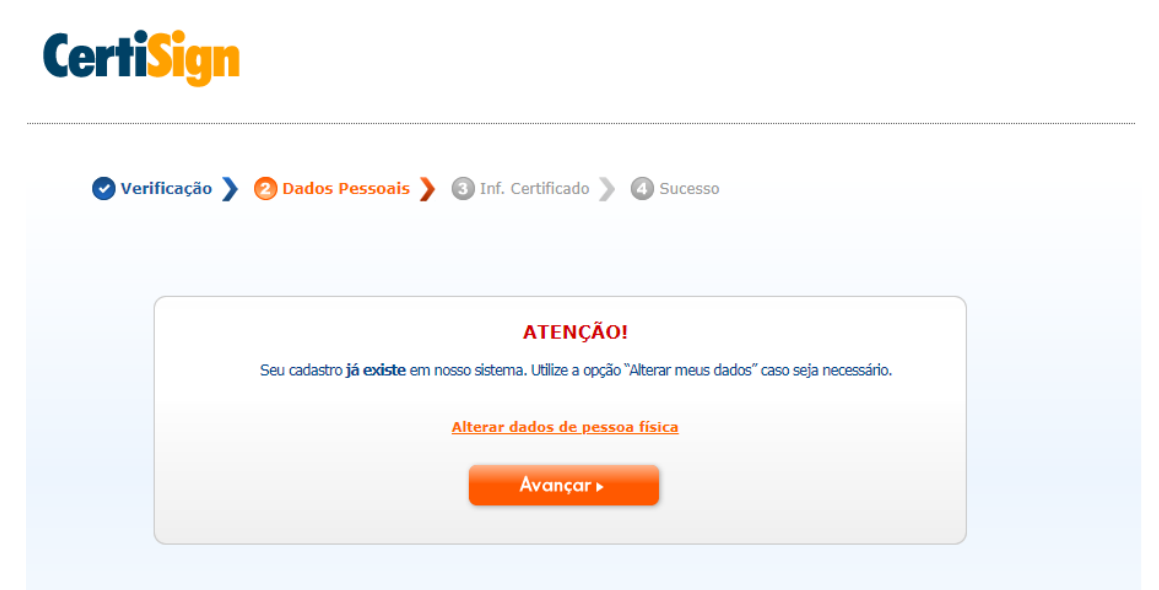

Na próxima tela de cadastro, o campo e-mail deve ser preenchido apenas com o e-mail funcional.

O último campo, "Login na Rede Windows", deve ser preenchido com seu login, isto é, suas iniciais, seguidas de *@tjpe.gov.br*. Em caso de dúvida, consultar o campo UPN do ofício, pois esse é o "Login na Rede Windows".

| CENTISIGIT                                                                                                    | Horário de atendimento: seg à sex: 8h                                                                                                    |
|----------------------------------------------------------------------------------------------------|----------------------------------------------------------------------------------------------------|
| A sua identidade na rede                                                                                                    | 0                                                                                                    |
| 🕑 Verificação 💙 🛇 Dados Pessoa                                                                                                    | ais 🔰 🕄 Inf. Certificado 🄰 🚳 Sucesso                                                                                                    |
| ATENÇÃO! Os dados abaixo serão n                                                                                                    | ecessários para completar a solicitação do seu certificado.                                                                                                    |
| Todos os campos com asterisco ( * ) são                                                                                                    | de preenchimento obrigatório.                                                                                                    |
|                                                                                                    | É obrigatório o uso do                                                                                                    |
| \rm Atenção:                                                                                                    | e-mail funcional.                                                                                                    |
| Este e-mail será utilizado em todas as fases o<br>de vida de seu certificado digital e será arma:                                                                                                    | do odo Email: *                                                                                                    |
| no mesmo, não podendo ser alterado após s<br>emissão.                                                                                                    |                                                                                                    |
| * É chainchéair a na sachian staite                                                                                                    | Confirme o Email: *                                                                                                    |
| * E obrigatorio o preenchimento do s<br>institucional.                                                                                                    | seu e-mail                                                                                                    |
|                                                                                                    | onais que laivez devanti ser preenchidas                                                                                                    |
| Certificado Institucional Tipo A3 -                                                                                                    | AC Certisign JUS V2                                                                                                    |
| Certificado Institucional Tipo A3<br>Órgão do Judiciário:                                                                                                    | AC Certisign JUS V2 Selecione o Orgao do Judiciario                                                                                                    |
| Certificado Institucional Tipo A3 -<br>Órgão do Judiciário:<br>Orgao de Lotacao do Titular                                                                                                    | AC Certisign JUS V2           Selecione o Orgao do Judiciario <ul>                         JUSTIÇA ESTADUAL                         Selecione o Orgao de Lotacao do Titular                               Tribunal de Justiça de Pernambuc </ul>                                                                                                    |
| Certificado Institucional Tipo A3<br>Órgão do Judiciário:<br>Orgao de Lotacao do Titular<br>Sigla do Orgao:                                                                                                    | AC Certisign JUS V2          Selecione o Orgao do Judiciario <ul> <li>JUSTIÇA ESTADUAL</li> <li>Selecione o Orgao de Lotacao do Titular</li> <li>Tribunal de Justiça de Pernambuc</li> <li>TJPE</li> </ul>                                                                                                    |
| Certificado Institucional Tipo A3 -<br>Órgão do Judiciário:<br>Orgao de Lotacao do Titular<br>Sigla do Orgao:<br>Numero de Matricula do Titular                                                                   | AC Certisign JUS V2          Selecione o Orgao do Judiciario <ul> <li>JUSTIÇA ESTADUAL</li> <li>Selecione o Orgao de Lotacao do Titular</li> <li>Tribunal de Justiça de Pernambuc</li> <li>TJPE</li> <li>Matrícula do usuário.</li> </ul>                                                                                                    |
| Certificado Institucional Tipo A3<br>Órgão do Judiciário:<br>Orgao de Lotacao do Titular<br>Sigla do Orgao:<br>Numero de Matricula do Titular<br>Cargo do Titular                                                 | AC Certisign JUS V2          Selecione o Orgao do Judiciario <ul> <li>JUSTIÇA ESTADUAL</li> <li>Selecione o Orgao de Lotacao do Titular</li> <li>Tribunal de Justiça de Pernambuc</li> <li>TJPE</li> <li>Matrícula do usuário.</li> <li>Selecione o Cargo</li> <li>Selecionar o cargo correspondente.</li> </ul>                                                                                                    |
| Certificado Institucional Tipo A3<br>Órgão do Judiciário:<br>Orgao de Lotacao do Titular<br>Sigla do Orgao:<br>Numero de Matricula do Titular<br>Cargo do Titular<br>Login na Rede Windows:                       | AC Certisign JUS V2          Selecione o Orgao do Judiciario <ul> <li>JUSTIÇA ESTADUAL</li> <li>Selecione o Orgao de Lotacao do Titular</li> <li>Tribunal de Justiça de Pernambuc</li> <li>TJPE</li> <li>Matrícula do usuário.</li> <li>Selecione o Cargo</li> <li>Selecionar o cargo correspondente.</li> <li>Digitar as informações do campo UPN, errontradas no ofício</li> </ul>                                                  |
| Certificado Institucional Tipo A3<br>Órgão do Judiciário:<br>Orgao de Lotacao do Titular<br>Sigla do Orgao:<br>Numero de Matricula do Titular<br>Cargo do Titular<br>Login na Rede Windows:<br>Se todas as inform | AC Certisign JUS V2          Selecione o Orgao do Judiciario       JUSTIÇA ESTADUAL         Selecione o Orgao de Lotacao do Titular       Tribunal de Justiça de Pernambuc         TJPE       Matrícula do usuário.         Selecione o Cargo       Selecionar o cargo correspondente.         Digitar as informações do campo UPN, encontradas no ofício.         nações acima estiverem corretas, clique em Avançar para continuar. |
| Certificado Institucional Tipo A3<br>Órgão do Judiciário:<br>Orgao de Lotacao do Titular<br>Sigla do Orgao:<br>Numero de Matricula do Titular<br>Cargo do Titular<br>Login na Rede Windows:<br>Se todas as inform | AC Certisign JUS V2          Selecione o Orgao do Judiciario       JUSTIÇA ESTADUAL         Selecione o Orgao de Lotacao do Titular       Tribunal de Justiça de Pernambuc         TJPE       Matrícula do usuário.         Selecione o Cargo       Selecionar o cargo correspondente.         Digitar as informações do campo UPN, encontradas no ofício.         nações acima estiverem corretas, clique em Avançar para continuar. |

\*\*Clique em "Avançar" para continuar.

Se todas as informações estiverem corretas, será gerando um "número do pedido" que é enviado automaticamente para seu e-mail.

A próxima etapa é o agendamento para a efetiva emissão do certificado digital, que será gravado no token. Clique no botão "AGENDAR".

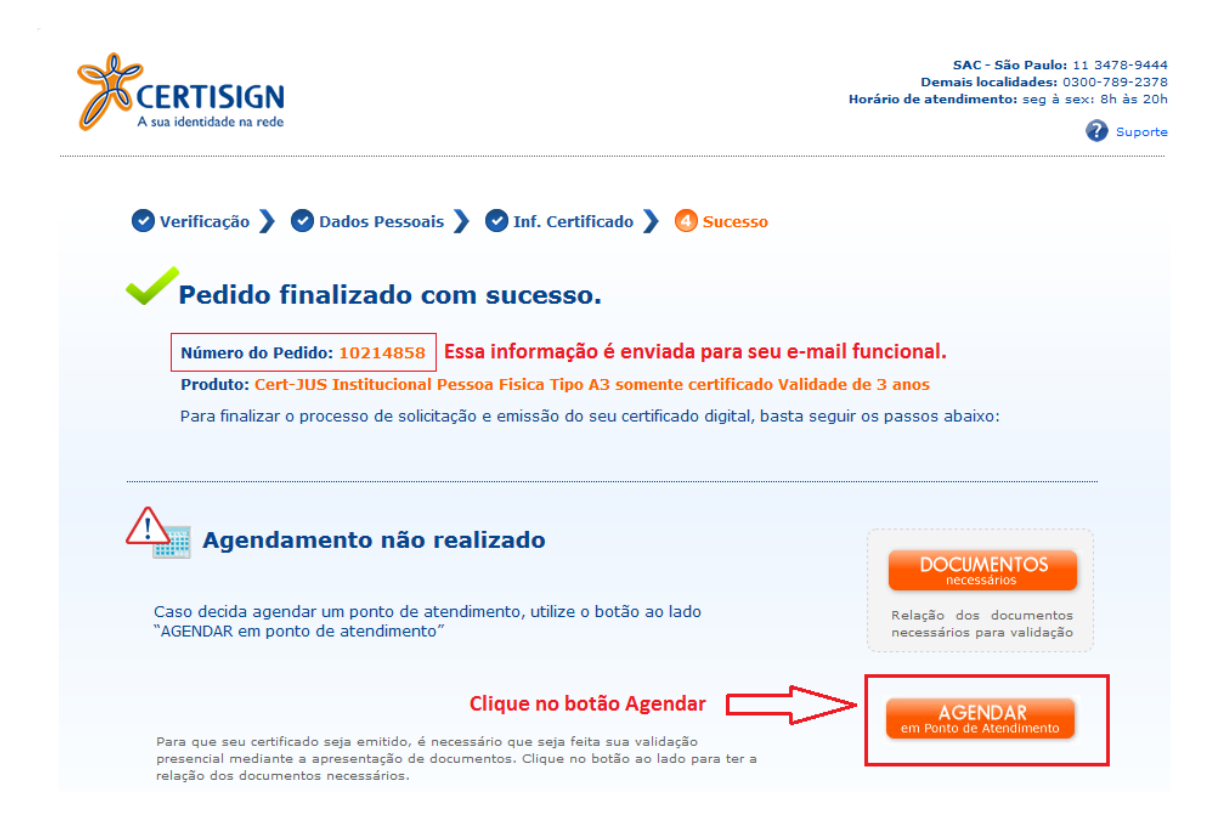

\*\*Clique em "Avançar" para continuar.

Na próxima tela, clique em "Visualizar pontos de atendimento disponíveis".

| Certisign: S                                      | ua Identidade                | e na Rede ::                                            |                      |
|---------------------------------------------------|------------------------------|---------------------------------------------------------|----------------------|
| Verificação<br>Dados Pessoais<br>Inf. Certificado |                              |                                                         |                      |
| Pagamento<br>Agendamento                          |                              |                                                         |                      |
| Sucesso                                           |                              |                                                         |                      |
| Informações do ped                                | ido                          |                                                         | Não quero realizar o |
| CPF/CNPJ: 6404383                                 | 58<br>35515                  |                                                         | agendamento agora    |
| Certificado Adquir                                | rido: Cert-JUS Institucional | Pessoa Fisica Tipo A3 somente certificado Validade de 3 | 3 anos               |
| Localização do ponto                              | o de atendimento mais próx   | timo ao Cop<br>Visualizar pontos de atendimento         |                      |
| Cep:                                              | Localizar                    | disponíveis                                             | CLIQUE AQUI          |
| Rota.                                             |                              |                                                         |                      |
| A JARAGUA<br>Mana Satélite                        | de cours                     |                                                         | 381 SP-060           |
| 050                                               | aja de                       |                                                         |                      |
|                                                   | W N                          | SANTANA                                                 |                      |
| 050                                               | ÁCUA PRANCA                  | N. Bratten                                              |                      |
|                                                   | AUGA BRANCA                  | 116 GUILHERME                                           |                      |
| 374                                               | LAPA R. Clélia               | BOM RETIRO                                              | OTO PENHA DE         |

### **PASSO 09**

Selecione o Estado e a Cidade de sua conveniência e clique nas opções de bairro disponíveis.

## Certisign: Sua Identidade na Rede ::

Verificação Dados Pessoais Inf. Certificado Pagamento Agendamento Sucesso

Informações do pedido Nº Pedido: 10214858 CPF/CNPJ: 64043835515 Certificado Adquirido: Cert-JUS Institucional Pessoa Fisica Tipo A3 somente certificado Validade de 3 anos Localidade do Ponto de atendimento Estado SELECIONE O ESTADO PE -Cidade SELECIONE A CIDADE Recife - <Bairros com Pontos de Atendimento em Recife Afogados Boa Viagem Boa Vista **ESCOLHA O PONTO DE** Casa Forte **ATENDIMENTO** Pina Recife Antigo Santo Amaro Santo Antonio

T

i

Escolha o ponto de atendimento mais próximo.

## Certisign: Sua Identidade na Rede ::

Verificação Dados Pessoais Inf. Certificado Pagamento Agendamento Sucesso

Informações do pedido Nº Pedido: 10214858 CPF/CNPJ: 64043835515

Não quero realizar o agendamento agora

| Certificado Adquirido: Cert-JUS Institucional Pessoa Fisica Tipo A3 somente certificado Validade de 3 anos |
|----------------------------------------------------------------------------------------------------|
| Localidade do Ponto de atendimento                                                                         |
| Estado                                                                                                    |
|                                                                                                    |

| PE 💌                                    |                                                                                                    |           |             |
|-----------------------------------------|----------------------------------------------------------------------------------------------------|-----------|-------------|
| Cidade                                  |                                                                                                    |           |             |
| Recife                                  |                                                                                                    |           |             |
| Bairros com Pontos de Atend<br>Afogados | imento em Recife                                                                                                    |           |             |
| Boa Viagem                              |                                                                                                    |           |             |
| Boa Vista                               |                                                                                                    |           |             |
| Casa Forte                              |                                                                                                    | ESCOLHA C | ) ENDEREÇO  |
| Pina                                    |                                                                                                    | DE SUA PR | EFERÊNCIA E |
| Recife Antigo                           |                                                                                                    | CLIQUE EM | "Agende     |
| Santo Amaro                             |                                                                                                    | aqui".    |             |
| Santo Antonio                           |                                                                                                    |           | п           |
| Pontos de atendimento                   |                                                                                                    |           | 华           |
| Nome                                    | Endereço                                                                                                    | CEP       | <b>V</b>    |
| AR RG Tecnologia - PINA                 | Av. Herculano Bandeira, 855 - Sala 204. Emp. Jose David Gil Rodrigues. (Estac.<br>Manobrista) Apos Atacadao da Cons - Recife - PE | 51110-131 | Agende aqui |
| AR SEGARY - Pina - Recife               | Avenida Republica do Libano, 251 - Empresarial Rio Mar Trade Center III. Torre C.<br>sala 2611 Recife - PE                        | 51110-160 | Agende aqui |

AR SEGARY - Pina - Recife Avenida Republica do Lib sala 2611. - Recife - PE

Libano, 251 - Empresarial Rio Mar Trade Center III. Torre C. 51110-160

18:00

Será exibido um calendário onde o usuário deverá selecionar o melhor dia e horário para comparecer a agencia da Certisign, munido do token, ofício, documento com foto e título de eleitor. Após o processo de emissão, o usuário deverá solicitar a troca da senha PIN e PUK padrão.

Informações do pedido Nº Pedido: 10214858 Certificado Adquirido: Cert-JUS Institucional Pessoa Fisica Tipo A3 somente certificado Validade de 3 anos CPF/CNPJ: 64043835515 Datas disponíveis

Ponto de Atendimento: AR SEGARY - Pina - Recife Somente dias disponíveis

Terca-Feira 29/03/2016 Quinta-Feira gunda-Feir uarta-Feira 03/04/2016 30/03/2016 31/03/2016 01/04/2016 04/04/2016 :30 08:30 08:30 08:30 08:30 :00 09:00 09:00 09:00 09:00 30 09:30 09:30 09:30 09:30 10:00 10:00 10:00 10:00 10:30 10:30 10:30 10:30 10:30 11:00 11:00 11:00 11:00 11:00 11:30 11:30 11:30 11:30 12:00 ESCOLHA O DIA PARA **REALIZAR A EMISSÃO** DO CERTIFICADO. 14:00 14:00 14:00 14:00 14:30 14:30 14:30 14:30 15:00 15:00 15:00 15:00 15:30 15:30 15:30 15:30 16:00 16:00 16:00 16:00 16:00 16:30 16:30 16:30 16:30 17:00 17:00 17:00 17:00

#### A primeira data disponível para validação é 30/03/2016